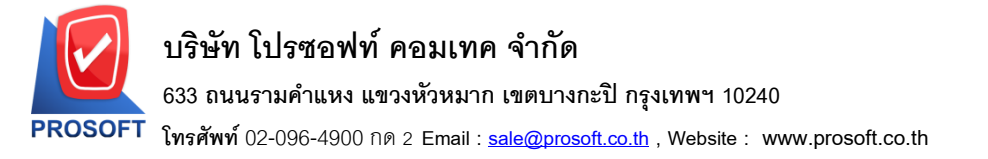

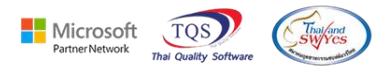

## ระบบ Enterprise Manager

รายงานรายละเอียดสินค้าแสดง Lot No ขอเพิ่มให้แสดงว่าสินค้า Inactive หรือ Active

1.เข้าที่ระบบ Enterprise Manager > IC Setup > กำหนด Lot No.

| Prosoft<br>WINSpeed                                                         |                                                                                                    |                                                                                                    |  |  |
|-----------------------------------------------------------------------------|----------------------------------------------------------------------------------------------------|----------------------------------------------------------------------------------------------------|--|--|
| 😭 ນ§ີນັກ ອັວລະກາ ຈຳກັດ<br>Enterprise Manager<br>                            | Database : dbWINS_ploydemo         Server: BOONTARIKA-PCV           EM         Enterprise         Branch : สำนักสามใหญ่           Login :         1           Version: 10.0.1237         Build on 2025-02-03 08:30                                                                                                    | Database : dbWINS_ploydemo Server : BOONTARIKA-PC\SQL2<br>Branch : สำนักงานใหญ่<br>Login : 1<br>Version: 10.0.1237 Build on 2025-02-03 08:30 |  |  |
| CQ Setup<br>GL Setup<br>CC Setup<br>MC Setup                                | 📝 📝 📝 📝 🎽 🧾 🦉 ไม่ มี มี มี มี มี<br>กำหนดรหัส กำหนดรหัส กำหนดรหัส กำหนดรหัส กำหนดรหัส กำหนดรหัส กำหนดรหัส กำหนดรหัสรูป กำหนดรหัสรา<br>สินค้า สินค้าบริการ หน่วยนับสินค้า ประเภทสินค้า หมวดสินค้า กลุ่มสินค้า ยี่ห้อสินค้า แบบสินค้า ออกแบบสินค้า เกรดสินค้า                                                                                        |                                                                                                    |  |  |
| <br>CRM Setup<br><br>SO Setup<br><br>Tax Setup<br><br>WH Setup              | ไม่ เป็นการทั่งสิ่ง เป็นการทั่งสิ่ง กำหนดรทั่งสลัง กำหนดรทั่งสลั่น เป็น เป็นการทั่งสิ่ง กำหนดรทั่งสิ่ง กำหนดรทั่งสิ่ง กำหนดรทั่งสลั่น กำหนดรทั่งสลั่น กำหนดรทั่งสลั่น กำหนดรทั่งสลั่น กำหนดรทั่งสลั่น กำหนดรทั่งสลั่น กำหนดรทั่งสลั่น กำหนดรทั่งสลั่น เป็น เมละที่เก็<br>สิ่นค้า ขนาดสินค้า สินค้า สินค้า เก็บสินค้า วางสินค้า เชื่อม IC และที่เก็ |                                                                                                    |  |  |
|                                                                             | <b>⊇้</b><br>ปรับราคาชาย                                                                                                    |                                                                                                    |  |  |
| General Ledger     General Ledger     Letter of Credit     Letter of Credit |                                                                                                    |                                                                                                    |  |  |
|                                                                             |                                                                                                    |                                                                                                    |  |  |
| messenger Management     Consignment     Value Added Tax                    |                                                                                                    |                                                                                                    |  |  |

#### 2. เถือก Preview

| 🐚 กำหนด Lot No                           | - 🗆                                      | ×        |
|------------------------------------------|------------------------------------------|----------|
| รหัสสินค้า                               | 🗾 หน่วยนับหลัก                           |          |
| ชื่อสินค้า                               |                                          |          |
| 1. 1. 1. 1. 1. 1. 1. 1. 1. 1. 1. 1. 1. 1 |                                          | _        |
| ช่อสนคา (Eng)                            |                                          | $\dashv$ |
|                                          |                                          |          |
| Lot No.                                  | Inactive                                 |          |
| Lot No.ผู้ชาย                            |                                          |          |
| รทัสออกแบบ                               |                                          |          |
| รทัสฐปแบบ                                |                                          |          |
| รหัสขนาด                                 |                                          |          |
| รกัสสี                                   |                                          |          |
| หมายเหตุ                                 |                                          |          |
|                                          | สนคามSerial Sate Stock                   |          |
| วันที่ยวิต                               | // TH จำนวนอ้างส่ง                       |          |
| <ul> <li>วันที่หมดลาย</li> </ul>         | // TE จำนวนคงเหลือ .00                   |          |
|                                          |                                          |          |
| Lot                                      | Serial 🖉 Lot History 📰 Lot Retest        |          |
| New 🖪 Save                               | ≻ Delete CFind GPreview ∰Print II+ Close |          |

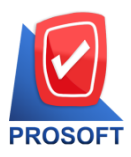

# บริษัท โปรซอฟท์ คอมเทค จำกัด

633 ถนนรามคำแหง แขวงหัวหมาก เขตบางกะปิ กรุงเทพฯ 10240

โทรศัพท์ 02-096-4900 กด 2 Email : <u>sale@prosoft.co.th</u> , Website : www.prosoft.co.th

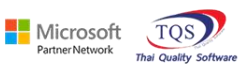

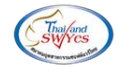

### 3. เถือก Range > OK

| 🗐 รายงานรายละเอียดสินค้า แสดง Lot No.                                                                         |  | ×           |             |
|----------------------------------------------------------------------------------------------------|--|-------------|-------------|
| จากรทัสสินค้า ถึง<br>Lot No ถึง<br>จากรทัสทมวดสินค้า ถึง<br>จากรทัสกลุ่มสินค้า ถึง<br>จากรทัสยี่ท้อสินค้า ถึง |  |             | •<br>•<br>• |
| Range Import SQL                                                                                              |  | <b>і</b> ок | Close       |

### 4. เถือก Export Excel

| 🧃 - [รายงานรายสะเอียดสินค้า แสดง Lot No.] |                                                    |      |  |  |  |  |  |
|-------------------------------------------|----------------------------------------------------|------|--|--|--|--|--|
| 🔝 Report Tool View Window                 | -lein                                              |      |  |  |  |  |  |
| ] 🕄 🍙 🍜   🗞 🔻 📓 🔯                         | 🔀 🖗 🏥 🗊 🔯 🕼 💠 💠 🖓 🔁 🖬 🗖 🗶 Resize: 100% 🗸 Zoom: 100 | )% 🔻 |  |  |  |  |  |
|                                           |                                                    |      |  |  |  |  |  |

|                                          |                                   | รายงานรายละเอีย | ดสินค้า แสดง Lot No |           |                 |
|------------------------------------------|-----------------------------------|-----------------|---------------------|-----------|-----------------|
|                                          |                                   |                 |                     |           |                 |
| พิมพ์วันที่: 04 กุมภาพันธ์<br>รหัสสินค้า | ร์ 2568 เวลา: 09:25<br>ชื่อสินค้า |                 |                     |           | <b>หน้า</b> 1/1 |
| Lot No.                                  | วันที่ผลิต                        | วันที่หมดอายุ   | Serial No.          | Bar Code. | สถานะ Serial    |
| IC-0018                                  | กล้องถ่ายรูป                      |                 |                     |           |                 |
| 0002563                                  | -                                 |                 | 01                  |           | R.              |
| 0002563                                  |                                   |                 | 02                  |           | N               |
| 0002563                                  |                                   |                 | 03                  |           | N               |
| 0002563                                  |                                   |                 | 04                  |           | N               |
| 0002563                                  |                                   |                 | 05                  |           | N               |
| 0002563                                  |                                   |                 | 06                  |           | N               |
| 0002563                                  |                                   |                 | 07                  |           | N               |
| 0002563                                  |                                   |                 | 08                  |           | N               |
| 0002563                                  |                                   |                 | 09                  |           | N               |
| 0002563                                  |                                   |                 | 10                  |           | N               |
| 9                                        |                                   |                 |                     |           |                 |
| IC-0022                                  | 111                               |                 |                     |           |                 |
| 888                                      | 07/01/2568                        | 17/04/2568      |                     |           |                 |
| รวม                                      | 2 รายก                            | 15              |                     |           |                 |

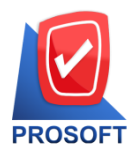

โทรศัพท์ 02-096-4900 กด 2 Email : <u>sale@prosoft.co.th</u> , Website : www.prosoft.co.th

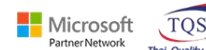

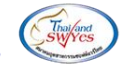

5. ชื่อคอลัมน์ Inactive

|    | PRIDUCTIN | 1991     | 1101             | 491      | 100   | 1110 4900004 0 | 1.0            | 91 0001  | גי טי      |                   | 010910 |
|----|-----------|----------|------------------|----------|-------|----------------|----------------|----------|------------|-------------------|--------|
| A1 | *         | ÷×       | $\checkmark f_x$ | goodid   |       |                |                |          |            |                   |        |
|    | Α         | В        | С                | D        | E     | F              | G              | Н        | I          | ј К               | L      |
| 1  | goodid    | goodcode | goodname         | goodname | lotno | producedate    | expiredate     | serialno | serialflag | BarCodes inactive |        |
| 2  | 2015      | IC-0018  | กล้องถ่ายรูเ     | J        | 2563  |                |                | 1        | R          | Α                 |        |
| 3  | 2015      | IC-0018  | กล้องถ่ายรูเ     | J        | 2563  |                |                | 2        | N          | Α                 |        |
| 4  | 2015      | IC-0018  | กล้องถ่ายรูเ     | J        | 2563  |                |                | 3        | N          | Α                 |        |
| 5  | 2015      | IC-0018  | กล้องถ่ายรูเ     | J        | 2563  |                |                | 4        | N          | Α                 |        |
| 6  | 2015      | IC-0018  | กล้องถ่ายรูเ     | J        | 2563  |                |                | 5        | N          | Α                 |        |
| 7  | 2015      | IC-0018  | กล้องถ่ายรูเ     | J        | 2563  |                |                | 6        | N          | Α                 |        |
| 8  | 2015      | IC-0018  | กล้องถ่ายรูเ     | J        | 2563  |                |                | 7        | N          | Α                 |        |
| 9  | 2015      | IC-0018  | กล้องถ่ายรูเ     | J        | 2563  |                |                | 8        | N          | Α                 |        |
| 10 | 2015      | IC-0018  | กล้องถ่ายรูเ     | J        | 2563  |                |                | 9        | N          | Α                 |        |
| 11 | 2015      | IC-0018  | กล้องถ่ายรูเ     | J        | 2563  |                |                | 10       | N          | Α                 |        |
| 12 | 2015      | IC-0018  | กล้องถ่ายรูเ     | J        | 9     |                |                |          |            | Α                 |        |
| 13 | 2019      | IC-0022  | 111              |          | 888   | 7/1/2025 0:00  | 17/4/2025 0:00 |          |            | Α                 |        |
| 14 |           |          |                  |          |       |                |                |          |            |                   |        |
| 15 |           |          |                  |          |       |                |                |          |            |                   |        |
|    |           |          |                  |          |       |                |                |          |            |                   |        |

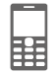